## HESI Registration & Payment Steps

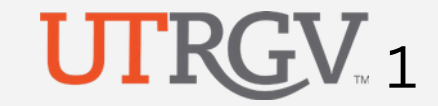

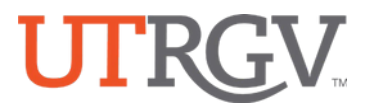

#### Go to https://evolve.elsevier.com/cs/and click on "I'm a Student"

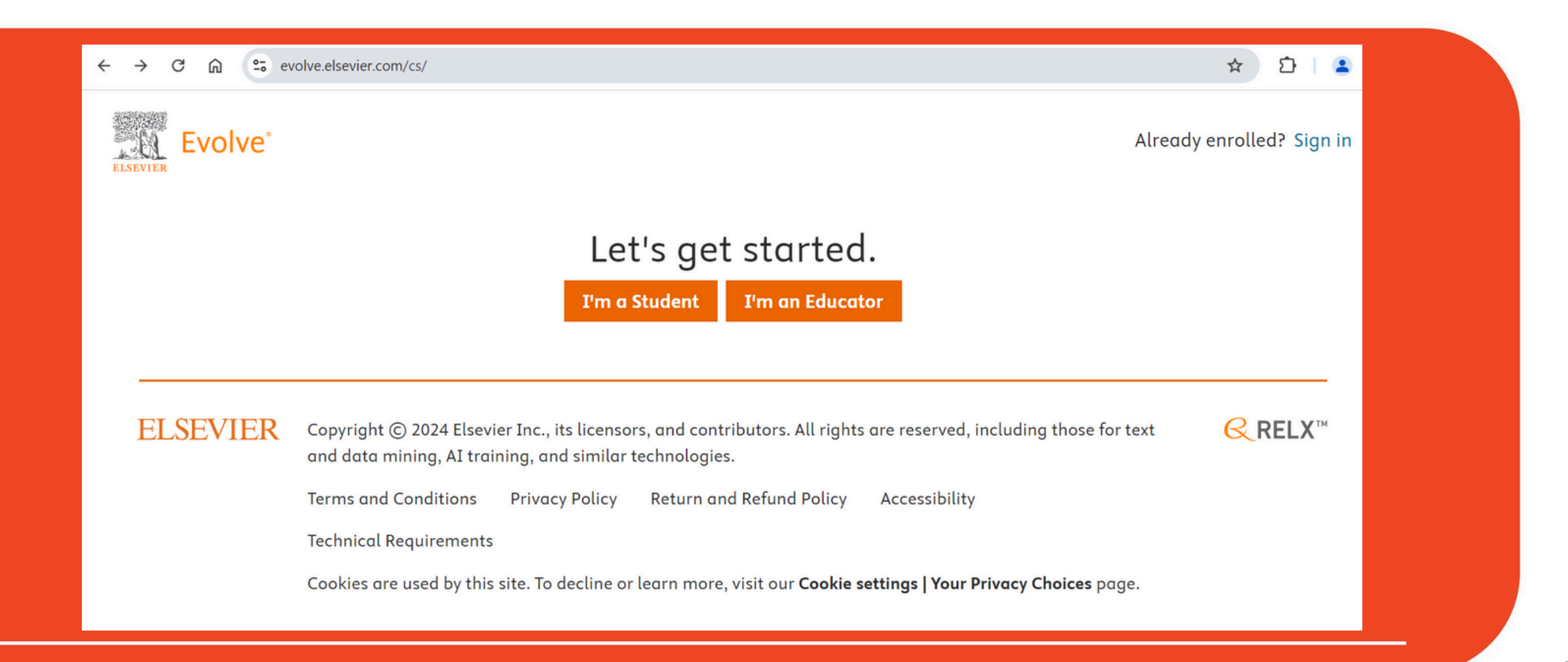

#### **Click Register for Results and Remediation**

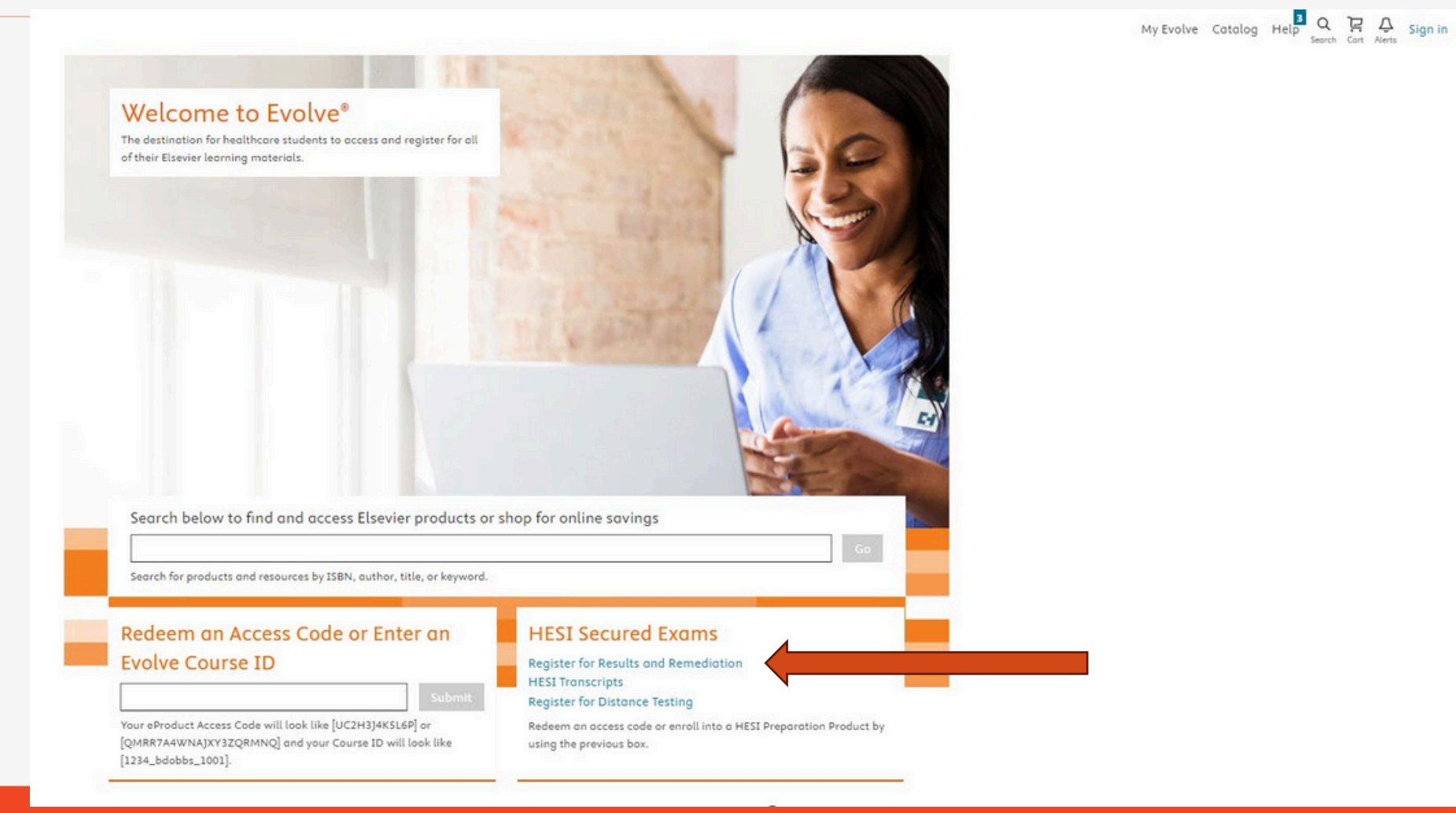

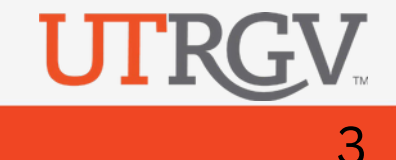

#### Click "Register" (The price will remain at \$0.00)

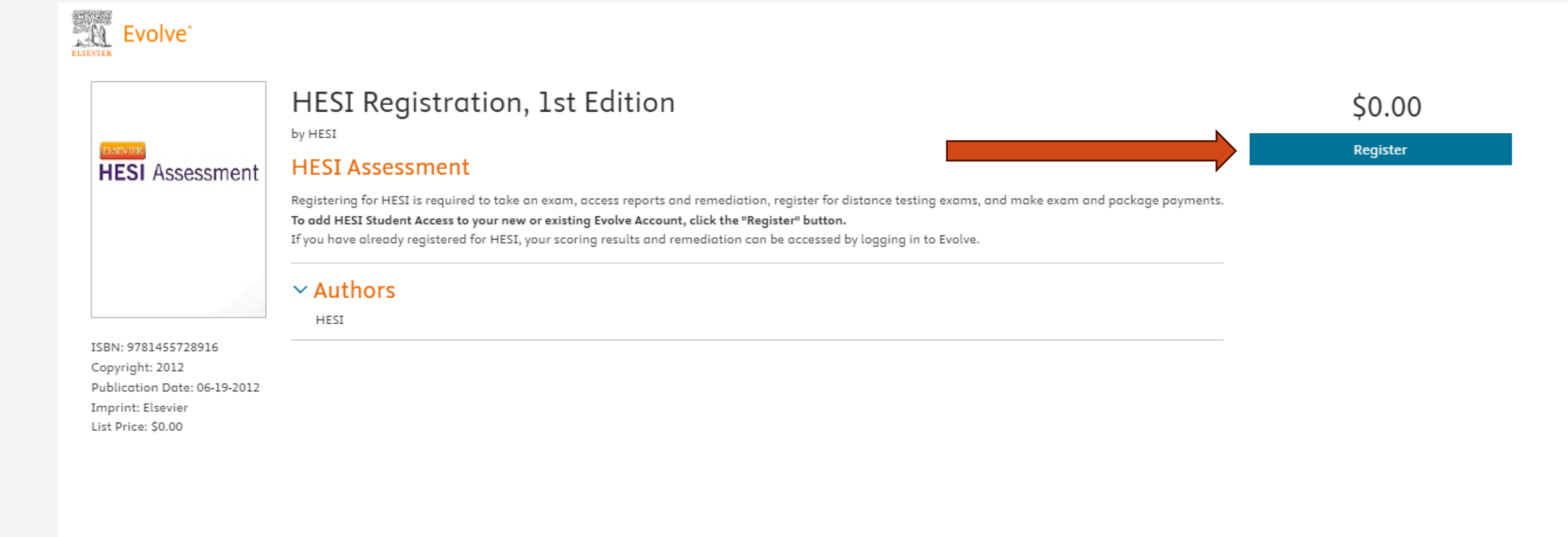

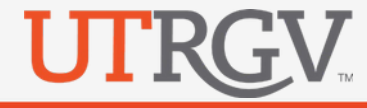

4

## Click on "Proceed to Checkout/Redeem"

#### My Cart

| HESI Assessment | HESI Registration, 1st Edition<br>\$0.00<br>HESI<br>HESI Assessment<br>ISBN: 9781455728916 Copyright: 2012 | Quantity                   | Price<br>\$0.00<br>Remove |
|-----------------|----------------------------------------------------------------------------------------------------|----------------------------|---------------------------|
|                 |                                                                                                    | Promotion code<br>072024SW | Apply                     |
| < Contin        | nue shopping                                                                                               | Subtotal:                  | \$0.00                    |
| U.S. and C      | Canada orders only.                                                                                        | Discount/Promotion:        | (\$0.00)                  |
| For interne     | ational orders, please visit www.elsevier.com.                                                             | Shipping:                  | Free                      |
| Cancel O        | )rder                                                                                                    | Total (before tax):        | \$0.00                    |
| (rour snop      | pping care with not be saved.)                                                                             | Proceed to Cheo            | ckout / Redeem            |

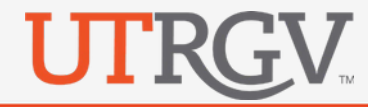

# If you do not have an account, please create an account. If you already have an existing account, sign

| n.* |                                                                                                    |                           | My Evolve Cat     | talog Help Q Cart Alerts Sig |
|-----|----------------------------------------------------------------------------------------------------|---------------------------|-------------------|------------------------------|
|     | New to Evolve? Create an account!                                                                                                    |                           |                   | Email address or username    |
|     | Already have an account? Sign in.                                                                                                    |                           |                   |                              |
|     | Tell us about you                                                                                                    |                           |                   | Continue                     |
|     | Email address Confirm email address                                                                                                    |                           |                   | Forgot Username or Password? |
|     | First nome Lost nome                                                                                                    |                           |                   | Login without password       |
|     | Phone Alternate email address (optio                                                                                                    | nal)                      |                   |                              |
|     | Possword Confirm possword                                                                                                    |                           |                   |                              |
|     | Tell us about your institution         Institution country         Institution Country         V                                                                                                    | ~                         |                   |                              |
|     | Institution nome                                                                                                    |                           |                   |                              |
|     | Program type         Year of graduation           Program type         V                                                                                                    | $\sim$                    | *If you have a U⁻ | TRGV                         |
|     | Student ID (optional)                                                                                                    |                           | student ID, plea  | se                           |
|     | Stay connected! Be the first to know about new publications, products, and exclusive<br>Yes, I would like to receive marketing updates and offers from Elsevier about re<br>products, services and events. | offers.<br>slevant health | enter it here.    |                              |
|     | Privacy Policy                                                                                                    |                           |                   |                              |
|     | Continue >                                                                                                    |                           |                   |                              |

# Ensure all account information is correct. Click "Continue" to save your account

#### update. Update your Account Tell us about you Email address Confirm email address First name Last name Phone (optional) Alternate email address (optional) = +1 • Tell us about your institution Institution country Institution state Institution Country V Institution State $\sim$ Institution name Street address Apt, suite, building (optional) City State Postal code Work Phone Work Extension == +1 -Program type Program type V Marketing preferences Manage your email preferences in the Elsevier Marketing Preference Center. Look for the Nursing & Health Higher Education Solutions option.

**Privacy Policy** 

Continue >

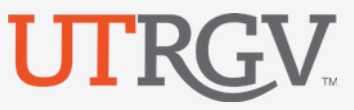

## Click "Submit" (Price will remain at \$0.00.)

| Bi Assessment S0.00                   | 1                               | Quantity                                         | Price<br>\$0.00           |
|---------------------------------------|---------------------------------|--------------------------------------------------|---------------------------|
| HESI<br>HESI Assessment               |                                 |                                                  | Remove                    |
| ISBN: 9781455728916 Copyright: 201    | 2                               |                                                  |                           |
|                                       |                                 | C Education                                      | n consultant code 🕕       |
|                                       |                                 |                                                  |                           |
|                                       |                                 | Promotio                                         | n code                    |
|                                       |                                 | 0720245W                                         | Apply                     |
|                                       |                                 | Subtotal:                                        | \$0.00                    |
|                                       |                                 | Discount/Promot                                  | tion: (\$0.00)            |
|                                       |                                 | Shipping:                                        | Free                      |
|                                       |                                 | Estimated Tax (0'                                | %): \$0.00                |
| ancel Order                           |                                 | Total:                                           | \$0.00                    |
| our snopping cart will not be saved.) | By selecting the Submit button, | you confirm that you understand your order canno | t be cancelled or altered |

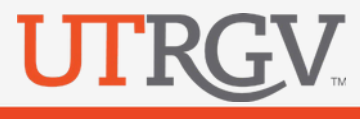

## You will receive the following message below.

| My Cart                                                                     | 1. Review & Submit                                      | 2. Confirmation                                                                                      |                                                                    |
|-----------------------------------------------------------------------------|---------------------------------------------------------|----------------------------------------------------------------------------------------------------|--------------------------------------------------------------------|
| Order Number: 28139648                                                      |                                                         |                                                                                                    |                                                                    |
| HESI Registratio<br>\$0.00<br>HESI<br>HESI Assessment<br>ISBN: 978145572891 | on, 1st Edition<br>6 Copyright: 2012                    | Quantity<br>1                                                                                        | Price<br>\$0.00                                                    |
| (i) You are now registered for                                              | a student HESI account. You can access your log in crea | entials by clicking My Account and selecting Account Se                                              | ettings. When you return                                           |
| to My Evolve you will see a                                                 | HESI Assessment section in your Content List. Click the | ink for Student Access to get started.                                                               |                                                                    |
| to <u>My Evolve</u> you will see a                                          | HESI Assessment section in your Content List. Click the | ink for Student Access to get started.                                                               | Promotion code<br>0720245W                                         |
| to <u>My Evolve</u> you will see a                                          | HESI Assessment section in your Content List. Click the | ink for Student Access to get started.                                                               | Promotion code<br>072024SW<br>\$0.00                               |
| to <u>My Evolve</u> you will see a                                          | HESI Assessment section in your Content List. Click the | ink for Student Access to get started.<br>Subtotal:<br>Discount/Prome                                | Promotion code<br>0720245W \$0.00 otion: (\$0.00)                  |
| to <u>My Evolve</u> you will see a                                          | HESI Assessment section in your Content List. Click the | ink for Student Access to get started.<br>Subtotal:<br>Discount/Promo<br>Shipping:                   | Promotion code<br>072024SW \$0.00 otion: (\$0.00) Free             |
| to <u>My Evolve</u> you will see a                                          | HESI Assessment section in your Content List. Click the | ink for Student Access to get started.<br>Subtotal:<br>Discount/Prom<br>Shipping:<br>Estimated Tax ( | Promotion code<br>0720245₩ \$0.00 otion: (\$0.00) Free 0%): \$0.00 |

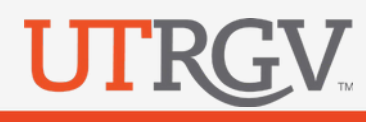

## Click on "My Evolve".

| order Numb             | er: 28139648                                                                                                    |                                                                                                    |                                                     |
|------------------------|----------------------------------------------------------------------------------------------------|----------------------------------------------------------------------------------------------------|-----------------------------------------------------|
| ŀ                      | IESI Registration, 1st Edition                                                                                                    | Quantity                                                                                                 | Price                                               |
| ISI Assessment \$      | 0.00                                                                                                    | 1                                                                                                    | \$0.00                                              |
| H                      | IESI                                                                                                    |                                                                                                    |                                                     |
| H                      | IESI Assessment                                                                                                    |                                                                                                    |                                                     |
|                        |                                                                                                    |                                                                                                    |                                                     |
| (i) You are<br>to My E | now registered for a student HESI account. You can access your log in c<br>volve you will see a HESI Assessment section in your Content List. Click t | redentials by clicking My Account and selecting Account Se<br>he link for Student Access to get started. | ettings. When you returr                            |
| ) You are<br>to My E   | now registered for a student HESI account. You can access your log in c<br>volve you will see a HESI Assessment section in your Content List. Click t | redentials by clicking My Account and selecting Account Se<br>he link for Student Access to get started. | ettings. When you retur<br>Promotion co<br>072024SW |

## Click on "My Other Products" Tab

#### **View on Mobile Device**

| Add content from catalog                | My Evolve                                          | My Evolve<br>Welcome to My Evolve. Here you can add, access,                                                        |
|-----------------------------------------|----------------------------------------------------|----------------------------------------------------------------------------------------------------|
| ∧ □ My Content                          | C Refresh your My Content list                     | Add content from catalog<br>View back-orders                                                                        |
| ☆ Starred<br>℗ Archived<br>➔ New Folder | Redeem an Access Code or Enter an Evolve Course ID | <ul> <li>▲ My Content</li> <li>☆ Starred</li> <li>▲ Archived</li> <li>New Folder</li> </ul>                         |
|                                         | HESI Assessment<br>Student Access                  | Refresh your My Content list<br>Redeem an Access Code or Enter an Evolve<br>Course ID<br>Enroll in Multiple Courses |
|                                         |                                                    | Sort by Title 〜                                                                                                    |
|                                         |                                                    | <ul> <li>✓ I My eBooks</li> <li>✓ I My Other Products</li> </ul>                                                    |

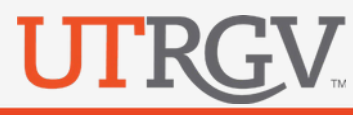

## Click on "Student Access"

#### View on Mobile Device

| Add content from catalog                                                                                   | My Evolve                                                                                                    | 10:00 The second second |
|----------------------------------------------------------------------------------------------------|----------------------------------------------------------------------------------------------------|----------------------------------------------------------------------------------------------------|
| View back-orders                                                                                           | Welcome to My Evolve. Here you can add, access, and organize your Evolve content.                                                                                                    | View back-orders                                                                                                    |
| <ul> <li>▲ Intervent My Content</li> <li>☆ Starred</li> <li>Archived</li> <li>Image: New Folder</li> </ul> | Refresh your My Content list     Redeem an Access Code or Enter an Evolve Course ID     Refresh your My Content list     Redeem an Access Code or Enter an Evolve Course ID     Refresh your My Content list     Redeem an Access Code or Enter an Evolve Course ID     Refresh your My Content list     Redeem an Access Code or Enter an Evolve Course ID     Refresh your My Content list     Redeem an Access Code or Enter an Evolve Course ID     Refresh your My Content list     Refresh your My Content list     Refre | <ul> <li>My Content</li> <li>Storred</li> <li>Archived</li> <li>New Folder</li> <li>Refresh your My Content list</li> <li>Redeem an Access Code or Enter an Evolve<br/>Course ID</li> <li>Enroll in Multiple Courses</li> <li>Enroll in Multiple Courses</li> <li>Sort by Title </li> <li>My eBooks</li> <li>State My Other Products</li> <li>Student Access</li> <li>Student Access</li> <li>Student Access</li> </ul>                                                                                                    |
|                                                                                                    |                                                                                                    |                                                                                                    |

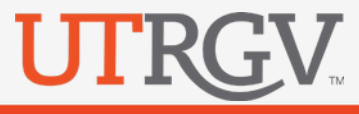

If you have created an account for the first time, you will see the website's terms and conditions

next.

#### Terms & Conditions

Home > Elsevier > Elsevier Website Terms...

#### 📑 Print 🗮 PDF

#### Terms and Conditions

These terms and conditions ("Terms and Conditions") apply to your use of all Elsevier websites, applications, services and products ("Services" or individually a "Service") that post a link to these Terms and Conditions and that are provided by any Elsevier group company worldwide ("Elsevier", "we", "us" or "our").

By accessing or using any of the Services, you agree to be bound by these Terms and Conditions. These Terms and Conditions expressly incorporate by reference and include the Service's Privacy Policy and any guidelines, policies or additional terms or disclaimers that may be posted and/or updated on the Service or on notices that are sent to you. If you do not agree with these Terms and Conditions, please do not use the Services.

Using our services

By registering, you agree to the Terms and Conditions and Privacy Policy.

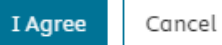

UTRGV

## Click on the "Payments" Tab

| HESI Assessment                                              | My Evolve   Catalog   Help   Logout                                                                                                   |
|--------------------------------------------------------------|----------------------------------------------------------------------------------------------------|
| My Exams Payments Cohort Distance Testing ~ Help & Resources | Nataly Garcia                                                                                                    |
|                                                              | Compatibility Check<br>Some remediation material contains multimedia<br>activities click here to ensure your system is<br>compatible. |
|                                                              | What is HESI?                                                                                                    |
|                                                              | Why do I need to run the compatibility check?                                                                                         |
|                                                              | How do I access my remediation content?                                                                                               |
|                                                              | Why don't I have the 'View Results' link available on the My Exams screen?                                                            |
|                                                              | What is the individual student Percentile Ranking?                                                                                    |
|                                                              | View HESI FAQs Visit HESI Student Life                                                                                                |
|                                                              |                                                                                                    |

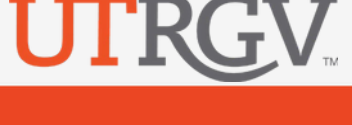

Enter the Payment ID. If you have not received the email containing the ID, please allow 48-72 business hours after registering on our UTRGV website.

| ELSEVIER<br>HESI Assessmen                      | t                                          | My Evolve   Catalog   Help   Logout                           |
|-------------------------------------------------|--------------------------------------------|---------------------------------------------------------------|
| My Exams Payments                               | Cohort Distance Testing ~ Help & Resources | Nataly Garcia                                                 |
| Make a Payment Payment Hist                     | огу                                        | <b>Need Help?</b> View the Payment FAQs for more information. |
| Select a Product                                | Make Payment                               | View Receipt                                                  |
| 1. Find your product by entering the Payment ID | 'Payment ID' below.<br>Search              |                                                               |

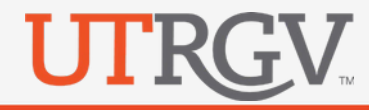

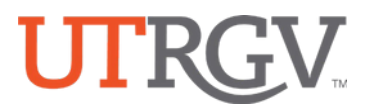

REMINDER: All Students must know their Username and Password the day of their exam. You can find your username on your Evolve account under account settings. Emails are not usernames.

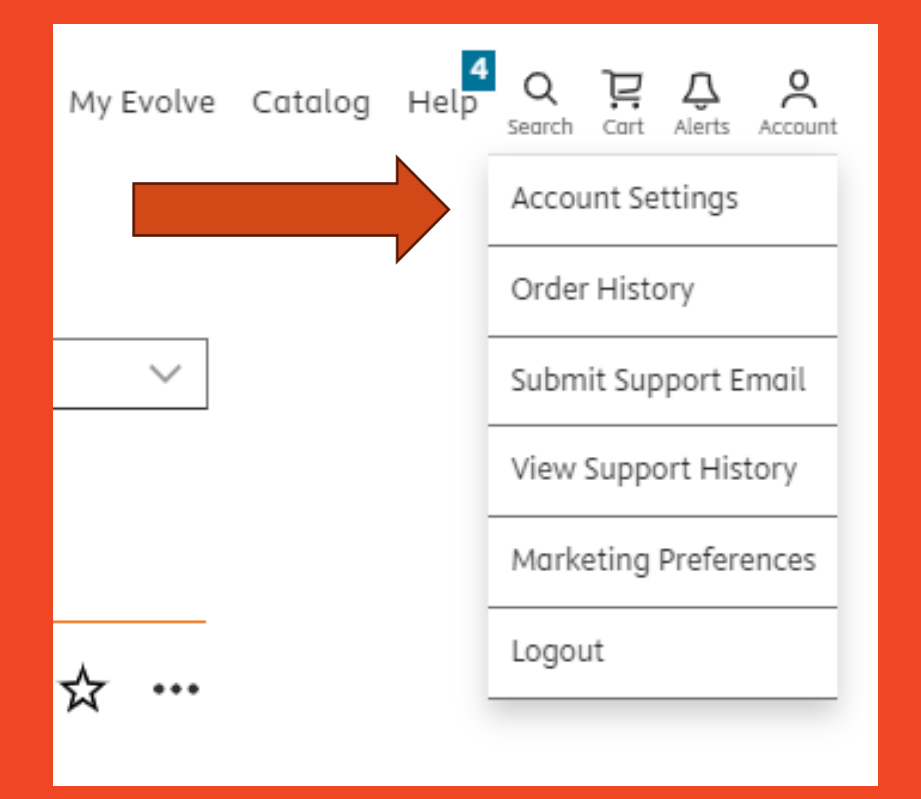

| Account Settings            |                                    |
|-----------------------------|------------------------------------|
| Change password             |                                    |
| About you                   |                                    |
| Username                    |                                    |
| SName123                    |                                    |
| First name                  | Last name                          |
| Student's Name              | Student's Name                     |
| Email address               | Confirm email address              |
| Student.Name@utrgv.edu      | Student.Name@utrgv.edu             |
| Phone                       | Alternate email address (optional) |
| <b>== +1 •</b> 956-123-4567 |                                    |